# Driver Pickup Instructions OneRail

## Lumber Warehouse

# **PURPOSE:**

The following procedure must be followed picking up and delivering lumber from the warehouse. Specific POP (Proof of Pickup) and POD (Proof of Delivery) are required.

Safety vests and closed-toe footwear are required.

### CHECK-IN:

- 1. Go to the Shipping/Receiving Will-Call Office.
- 2. Provide Order Number(s).
- 3. Sign Delivery Form/Ticket provided.

### **VEHICLE POSITION:**

- 1. Park in designated loading area as directed by sign or staff.
  - Park in alternative lot if primary is full (directed by staff).
- 2. Load product securely (follow official safety guidelines).
- Take 3 photos of loaded product (right, left and back of vehicle).
- 4. Confirm PO (Purchase Order) is picked up and documented.
- 5. Sign and take picture of PU slip at DC.

#### IN ROUTE-ONERAIL DRIVER APP

- 1. Follow all appropriate prompts in-app.
- 2. Advance all event checkpoints.

## **AT DELIVERY:**

1. Customer MUST sign Delivery Ticket before unloading.

Take Proof of Delivery (POD)

- 2. Take and upload 3 photos of unloaded product (right, left and back of product).
- 3. Take and upload picture of Delivery Ticket.

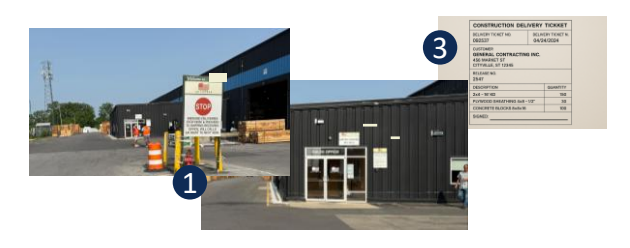

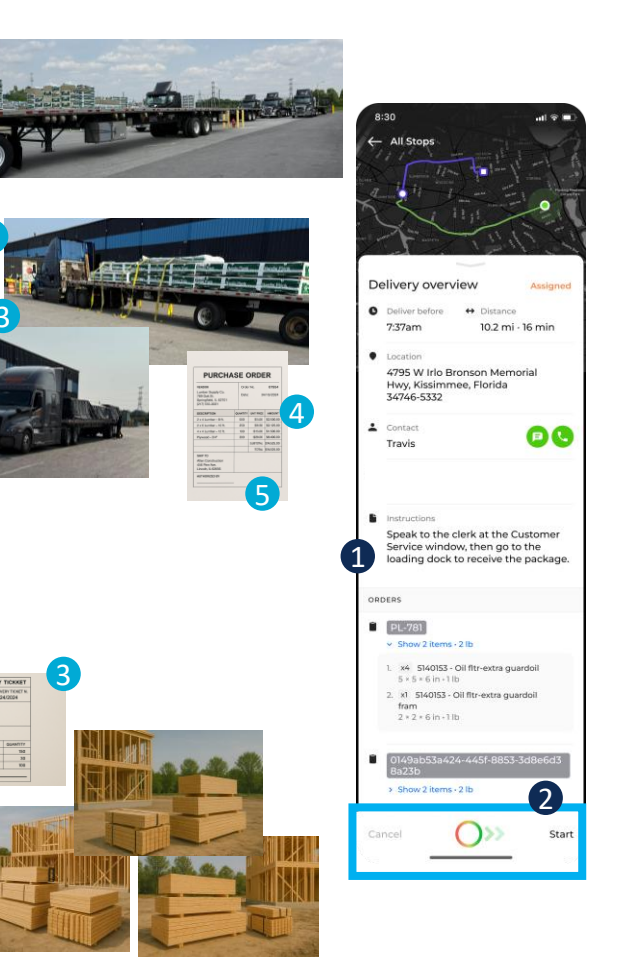

# **Alternate Location** Geo Points

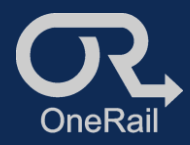

Customer Location

## Modify/Enter Customer's Alternate Location

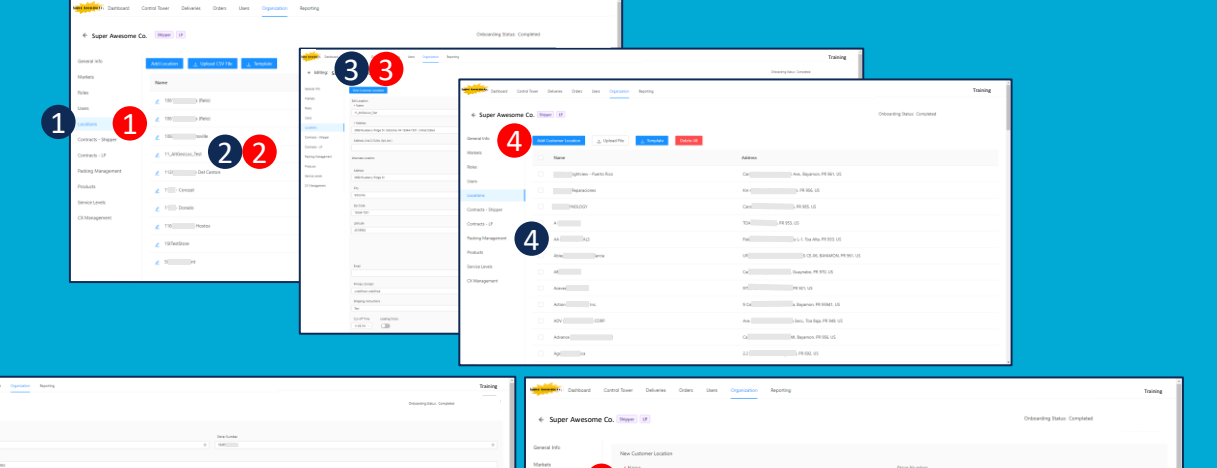

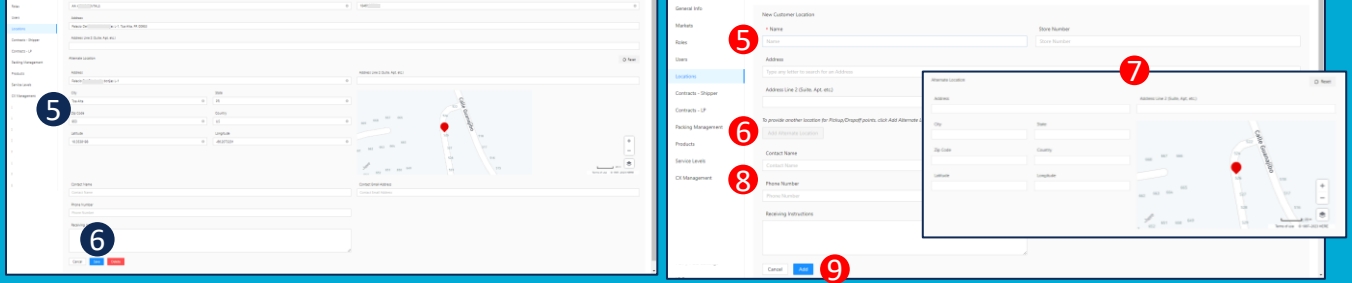

#### Adding an alternate location to an existing customer location

From the Organization page:

- 1. Select Locations.
- 2. Select the Store Location the customer is associated with.
- 3. Select View Customer Locations.
- 4. Select the customer to modify.
- Under Alternate Location, enter the alternate 5. address
- or
- 5. enter the Latitude & Longitude
- or

5. move the map point to the appropriate location. The map point will move accordingly.

(Tip: Use GoogleMaps or similar to find exact location. Right click over location to find exact longitude & latitude.)

6. Save.

#### Adding a new store with an alternate location

#### From the Organization page:

- Select Locations.
- Select the Store Location the customer will be associated with.
- 3. **View Customer Locations.**
- 4. Add Customer Location
- Enter the Customer Information-Name, Address and Customer Number.

Important: Enter the correct Customer Number in Store Number for the platform to correctly identify the customer.

- 6. Add Alternate Location.
- Enter Alternate Location as described in Adding an alternative location to an existing customer.
- Enter Contact Information and Receiving Instructions.
- 9. Add.